# How to Allow Pop-ups From Paycor.com

Paycor.com sometimes uses pop-ups to provide detail on-the-spot so you don't have to navigate away from what you're doing. This article describes how to allow pop-ups on Paycor.com so you don't miss anything.

## **Table of Contents**

- CHROME BROWSER
- SAFARI BROWSER
- FIREFOX BROWSER
- MICROSOFT EDGE BROWSER
- INTERNET EXPLORER (IE) BROWSER
- Paycor.com sometimes uses pop-ups to provide detail on-the-spot so you don't have to navigate away from what you're doing.
- Pop-ups might also be used to alert you of an important update either to our website or to another related agency to keep you in compliance, such as with the IRS.
- Pop-ups are essential to your success when using Paycor and this article will help you make sure that our pop-ups are visible and functioning on your device.

### Which browser do you use to access Paycor.com?

## **CHROME BROWSER**

Note: These instructions might differ slightly for any mobile device.

- 1. Open Chrome and go to Paycor.com.
- 2. At the top-right of your browser, click the **icon** that looks like three vertical dots **:**. **For iPhone and iPad:** This **icon :** is on the **bottom right**.

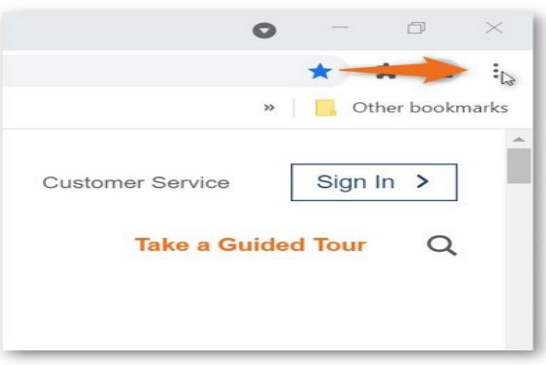

### 3. In the menu that appears, click Settings.

| Ne  | New window   |        | Ctrl+N |        |
|-----|--------------|--------|--------|--------|
| Ne  | ew incognito | window | Ctrl+S | hift+N |
| Hi  | story        |        |        |        |
| Do  | ownloads     |        |        | Ctrl+J |
| Bo  | okmarks      |        |        | 1      |
| Zo  | om           | - 10   | - %00  | 53     |
| Pr  | int          |        |        | Ctrl+P |
| Ca  | ast          |        |        |        |
| Fir | nd           |        |        | Ctrl+F |
| M   | ore tools    |        |        |        |
| Ed  | lit          | Cut    | Сору   | Paste  |
| Se  | ettings      |        |        |        |
| He  | elp          |        |        |        |
| Ex  | it           |        |        |        |

4. On the Settings tab, click Privacy and Security.

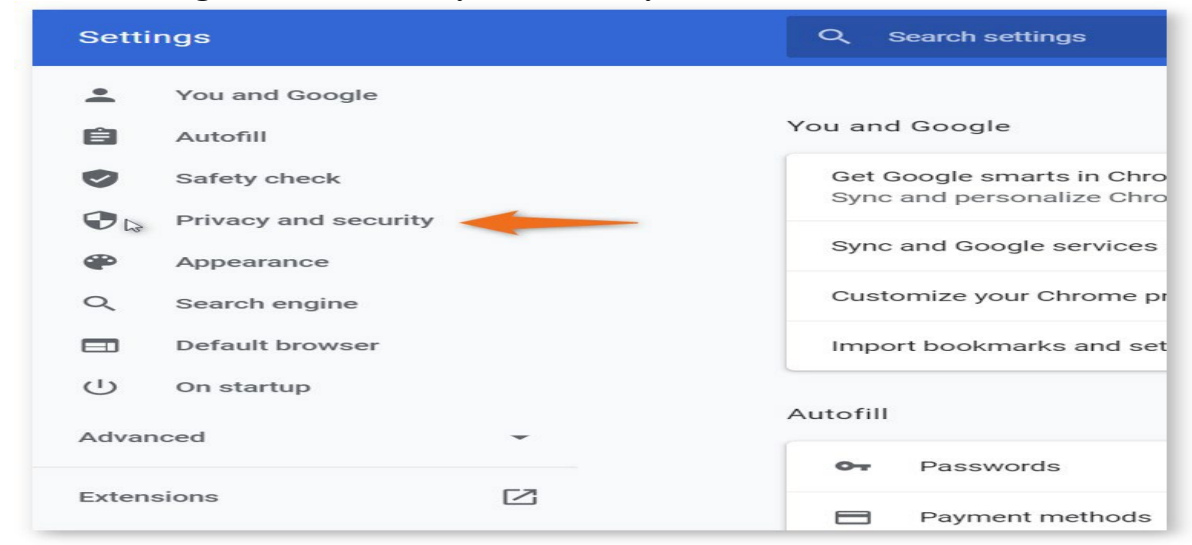

### 5. Click Site Settings.

| Ē     | Autofill             | Observation data                                                                       |   |
|-------|----------------------|----------------------------------------------------------------------------------------|---|
| 0     | Safety check         | Clear browsing data<br>Clear history, cookies, cache, and more                         | • |
| 0     | Privacy and security | Cookies and other site data                                                            | • |
| ۲     | Appearance           | Third-party cookies are blocked in incognito mode                                      |   |
| ۹     | Search engine        | Safe Browsing (protection from dangerous sites) and other security settings            | • |
|       | Default browser      | Site Settings                                                                          |   |
|       | On startup           | Controls what information sites can use and show (location, camera, pop-ups, and more) | • |
| Adva  | nced 👻               | Privacy Sandbox Trial features are on                                                  |   |
| Euton | ciono <b>Г7</b>      |                                                                                        |   |

## 6. Click Pop-ups and redirects.

| Cookies and site data<br>Third-party cookies are blocked in Incognito mode |
|----------------------------------------------------------------------------|
| lavaScrint                                                                 |
| <> Allowed                                                                 |
| Images<br>Show all                                                         |
| Show an                                                                    |
| Pop-ups and redirects                                                      |
| Blocked W                                                                  |
| Additional content settings                                                |
|                                                                            |

- 7. Next to the **Blocked (recommended)** field, change the toggle to **Off**.
- Note:
- If turning off your pop-up blocker completely is an issue, you can turn the blocker off for **only** Paycor:
- In the Allow section, in the Site field, enter https://www.paycor.com/.
- Click Add.

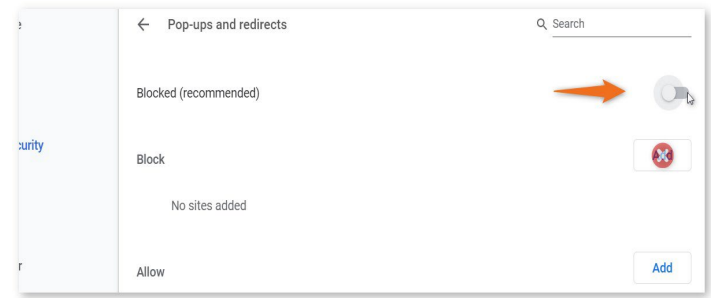

8. Click Add.

#### **SAFARI BROWSER**

- 1. On your Mac, open Safari.
- 2. Open Paycor.com.
- 3. At the top-left, click Safari, and in the menu that appears, select Preferences.

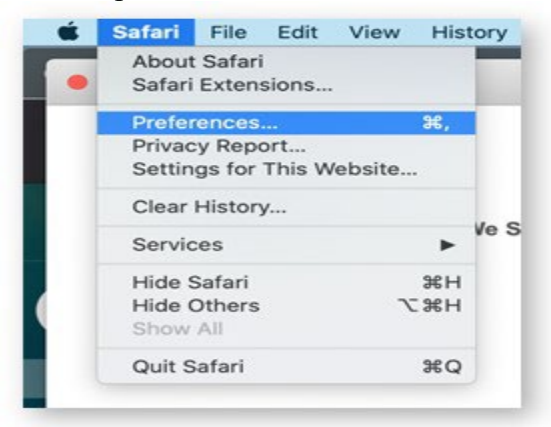

4. On the Preferences screen, click Websites.

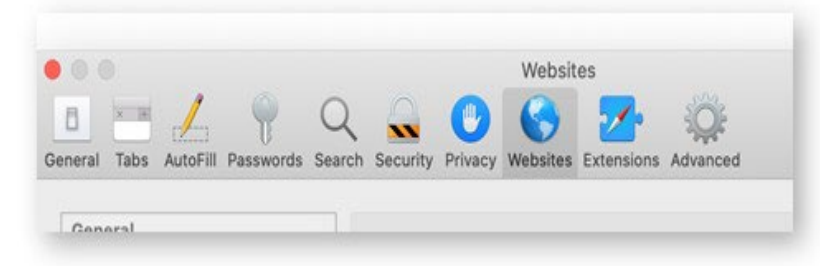

5. On the left side, click Pop-up Windows. Paycor.com appears in the Currently Open Websites section.

| Auto-Dim       | Currently Open Websites |                             |
|----------------|-------------------------|-----------------------------|
| Page Zoom      | paycor.com              | ✓ Block and Notify<br>Block |
| Camera         |                         | Allow                       |
| Microphone     |                         |                             |
| Screen Sharing |                         |                             |
| Location       |                         |                             |
| O Downloads    |                         |                             |
|                |                         |                             |

6. On the right side, click the menu and select Allow.

#### **FIREFOX BROWSER**

- 1. Open Firefox and go to Paycor.com.
- 2. At the top-right of your browser, click the the icon that looks like three vertical lines ( $\equiv$ ).

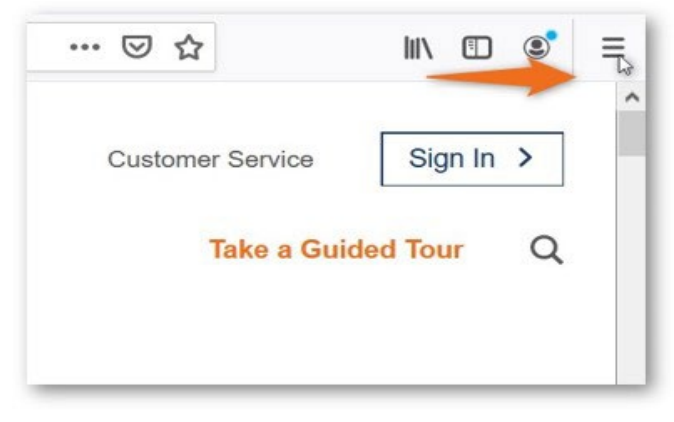

3. Click Options.

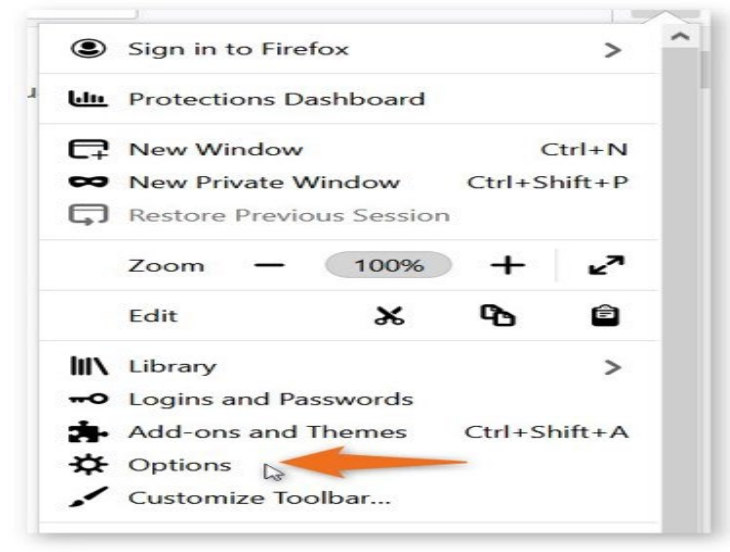

4. Click Privacy & Security.

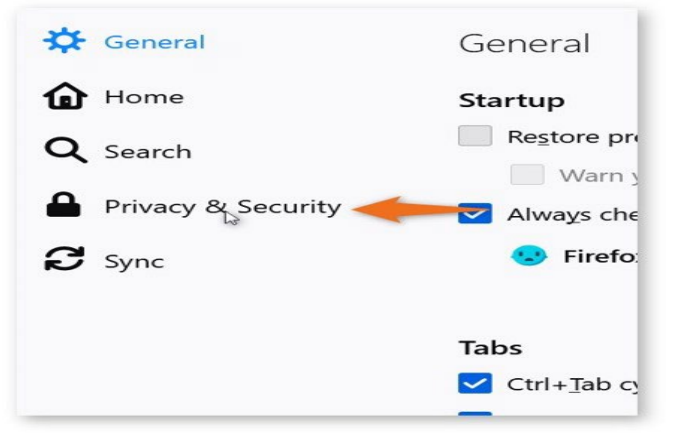

5. In the menu that appears, scroll down and next to the **Block pop-up windows** field, **remove** the **mark** from the **checkbox**.

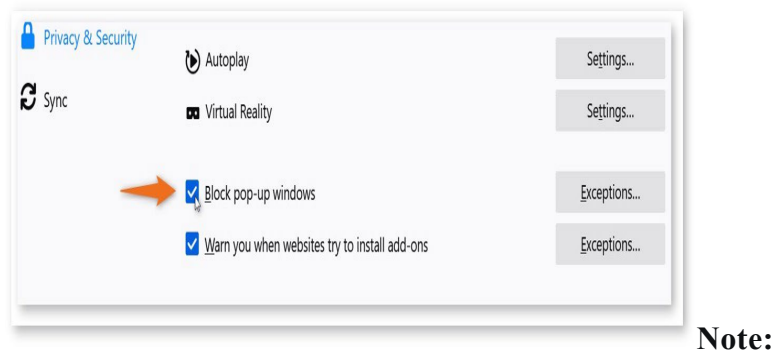

- If turning off your pop-up blocker completely is an issue, you can turn the blocker off for **only** Paycor:
- In the Exception section, in the Allow field, enter https://www.paycor.com/.
- Click Allow and Save Changes.
- 6. Click Allow and then click Save Changes.

#### **MICROSOFT EDGE BROWSER**

Note: These instructions might differ slightly for any mobile device.

- 1. Open Edge and go to Paycor.com.
- 2. At the top-right of your browser, click the icon that looks like three horizontal dots ( ... ).

|                  |         | ð | $\times$ |
|------------------|---------|---|----------|
| £=               | Guest   | 0 | ?        |
| Customer Service | Sign In | > | Î        |
| Take a Guid      | ed Tour | Q |          |
|                  |         |   |          |
|                  |         |   |          |

# 3. Click Settings.

|                |                      |   | -     |          |   |
|----------------|----------------------|---|-------|----------|---|
|                | New tab              |   |       | Ctrl+T   |   |
|                | New window           |   |       | Ctrl+N   |   |
| Ci             | New InPrivate window |   | Ctrl+ | Shift+N  |   |
|                | Zoom                 |   | 100%  | +        | 2 |
| $\overline{1}$ | Downloads            |   |       | Ctrl+J   |   |
| 3              | Extensions           |   |       |          |   |
| €Ð             | Collections          |   | Ctrl  | +Shift+Y |   |
| 0              | Print                |   |       | Ctrl+P   |   |
| ø              | Web capture          |   | Ctrl  | +Shift+S |   |
| œ              | Share                |   |       |          |   |
| හ              | Find on page         |   |       | Ctrl+F   |   |
| A              | Read aloud           |   | Ctrl  | Shift+U  |   |
|                | More tools           |   |       |          | > |
| <b>6</b> 3     | Settings 🔓 🔶         | _ |       |          |   |
| ?              | Help and feedback    |   |       |          | > |

#### 4. Click Cookies and site Permissions.

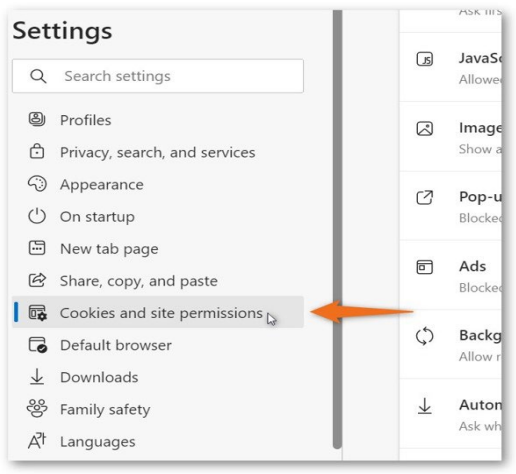

5. Click Pop-ups and redirects.

|                          | New tab page                 |   | Allowed               |
|--------------------------|------------------------------|---|-----------------------|
| B                        | Share, copy, and paste       | R | Images                |
| 6                        | Cookies and site permissions | 0 | Show all              |
| ٦                        | Default browser              | 7 | Don-uns and redirects |
| $\underline{\downarrow}$ | Downloads                    |   | Blocked               |
| 66                       | Family safety                |   |                       |
| Ał                       | Languages                    | ē | Ads<br>Blocked        |
| 0                        | Printers                     |   |                       |

6. Next to the **Blocked (recommended)** field, click the **toggle** to the **Off** position.

| 8                        | Profiles                      | Block (recommended) |           |
|--------------------------|-------------------------------|---------------------|-----------|
| Ô                        | Privacy, search, and services |                     |           |
| 3                        | Appearance                    | Block               | <u>88</u> |
| $\bigcirc$               | On startup                    | No sites added      |           |
|                          | New tab page                  |                     |           |
| Ŕ                        | Share, copy, and paste        | Allow               | Add       |
| 6                        | Cookies and site permissions  | 0                   |           |
| 6                        | Default browser               | [] [*.]force.com    |           |
| $\underline{\downarrow}$ | Downloads                     | [*.]mypurecloud.com | Ċ         |
| 썅                        | Family safety                 |                     |           |

# Note:

- If turning off your pop-up blocker completely is an issue, you can turn the blocker off for **only** Paycor:
- In the Allow section, in the Site field, enter https://www.paycor.com/.
- Click Add.
- 7. Click Add.